## **Exiting Device Track**

To exit Device Track, you can also simply close the internet browser by clicking the **Close** button of the internet browser. If you opened Device Track from an internet browser, you may log out to exit and keep the browser window open..

1. In the Device Track internet browser window, click **Log Out** in the top-right corner of the Device Track window.